## ADDING 365 EMAILS TO iPHONES

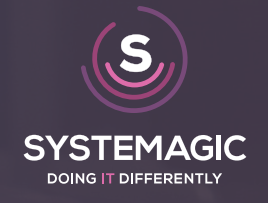

|   | Settings             |   |  |  |
|---|----------------------|---|--|--|
|   | Battery              | > |  |  |
|   | Privacy              | > |  |  |
|   |                      |   |  |  |
| Å | iTunes & App Store   | > |  |  |
|   | Wallet & Apple Pay   |   |  |  |
|   |                      |   |  |  |
| 1 | Passwords & Accounts | > |  |  |
| 0 | Contacts             | > |  |  |
|   | Calendar             | > |  |  |

## Open the phone settings, then open Passwords & Accounts

| <b>C</b> Settings Passwords & Accounts                 |    |   |  |  |  |  |
|--------------------------------------------------------|----|---|--|--|--|--|
|                                                        |    |   |  |  |  |  |
| Website & App Passwords                                | 82 | > |  |  |  |  |
| AutoFill Passwords                                     |    | > |  |  |  |  |
| ACCOUNTS                                               |    |   |  |  |  |  |
| iCloud<br>iCloud Drive, Contacts, Calendars and 5 more |    |   |  |  |  |  |
| Add Account                                            |    |   |  |  |  |  |
|                                                        |    |   |  |  |  |  |
| Fetch New Data Push                                    |    |   |  |  |  |  |

If you already have an account you want to remove and re-add, it will show up under the 'Accounts' section. To remove it, click into the email account, then scroll down and choose to remove it.

To add your account, choose 'Add Account'

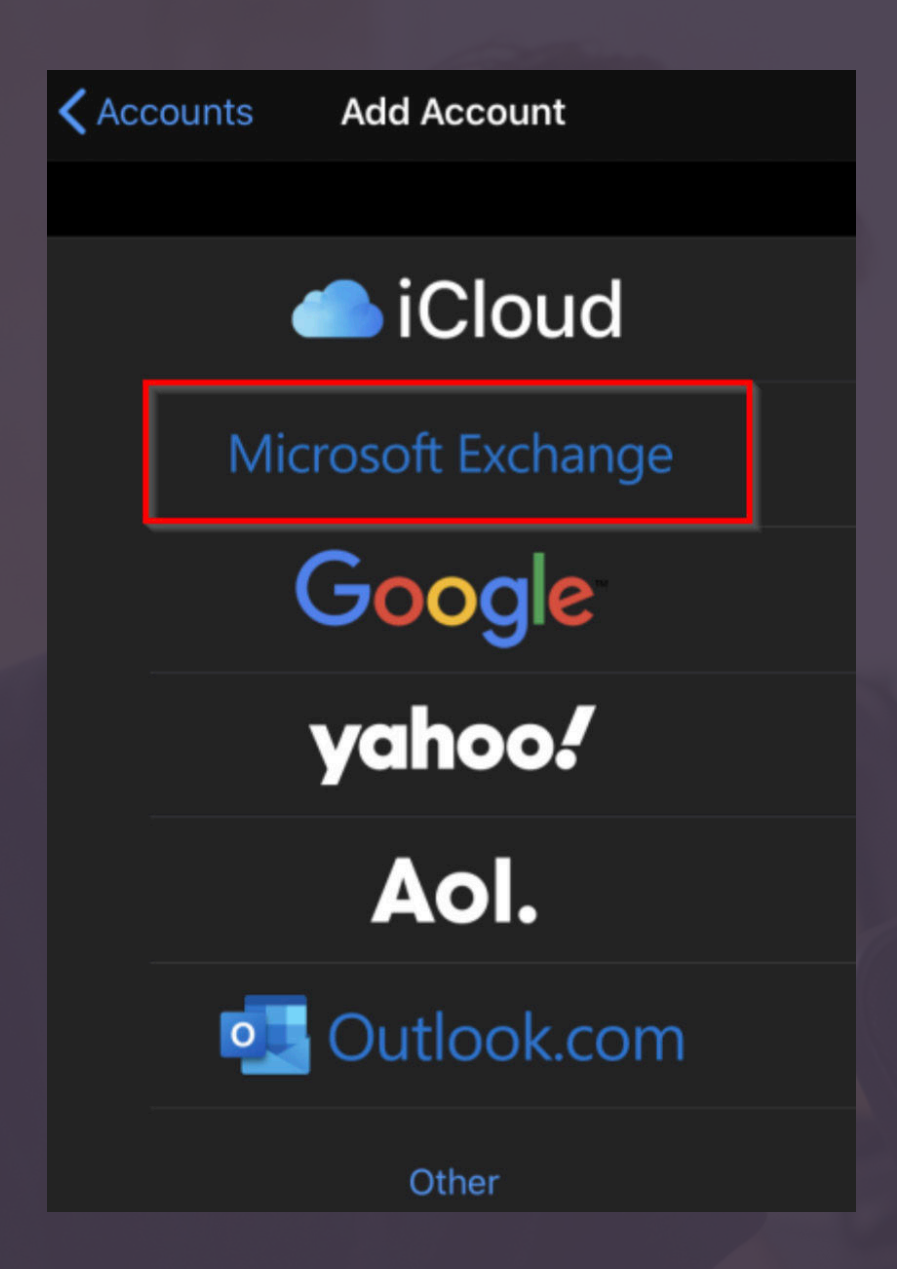

A new menu will appear with a few mail providers, as we are adding a 365 account we will need to choose 'Microsoft Exchange'

| Cancel      | Exchange            | Next |
|-------------|---------------------|------|
|             |                     |      |
| Email       | email@example.com   |      |
| Description | My Exchange Account |      |
|             |                     |      |

You'll then be prompted to enter your email address and description. For example: Adam@systemagic.co.uk Systemagic Email

## Sign in to your "systemagic.co.uk" Exchange account using Microsoft?

Your email address will be sent to Microsoft to discover your Exchange account information.

**Configure Manually** 

Sign In

Once you click next, you'll be prompted to configure manually or sign in. Choose 'Sign In'

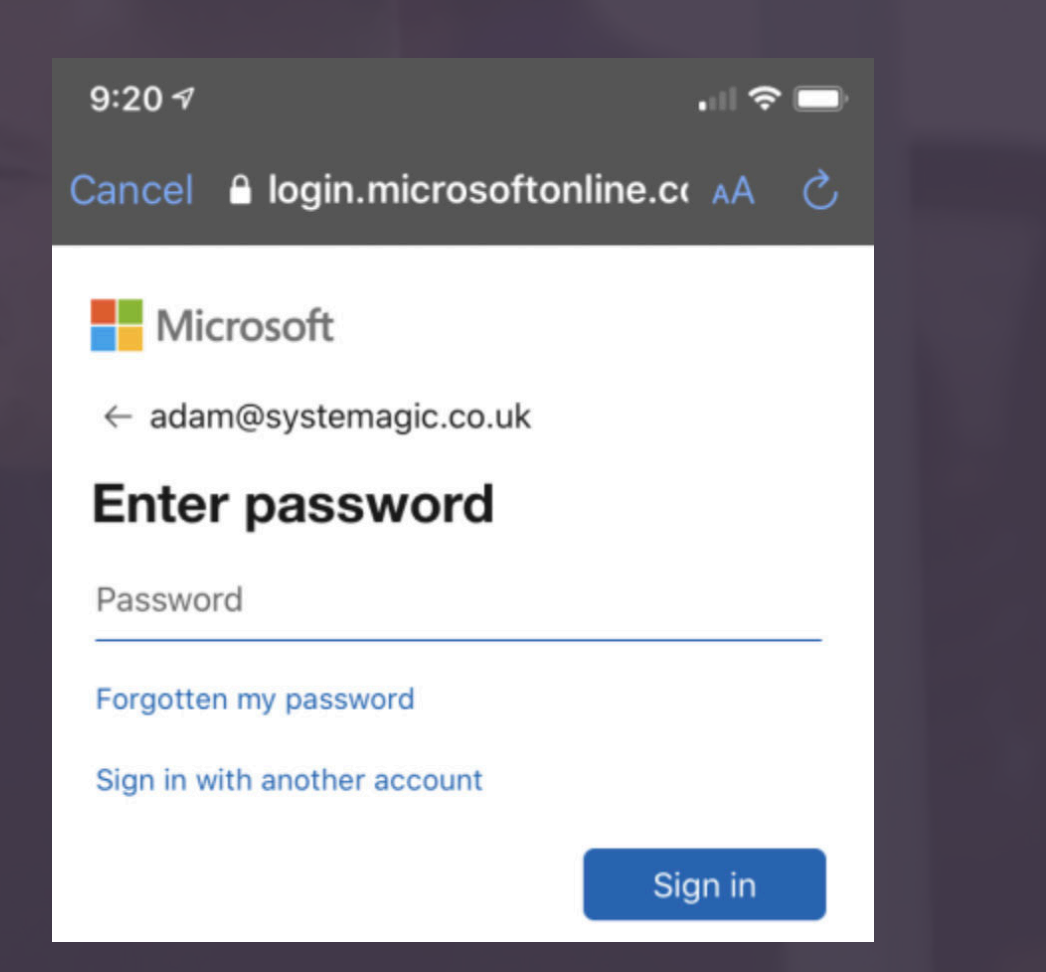

A new window will appear, you should only have to enter your password here. Be sure to check your email address is also correct.

| Cancel    |           | Exchange | Save |
|-----------|-----------|----------|------|
|           |           |          |      |
| $\bowtie$ | Mail      |          |      |
| 0         | Contacts  |          |      |
|           | Calendars |          |      |
| :         | Reminders |          |      |
|           | Notes     |          |      |

Once the log in is complete, you should see some options to choose what you want to sync to your phone. You can leave all of these ticked. That's your 365 account setup on your iPhone.

You can now open the Mail app and you should see your 365 account.

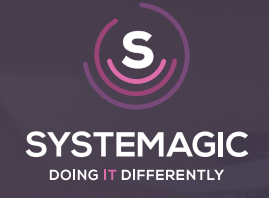